## <u>Microsoft Edge : Internet Explorerモードの有効/無効化</u>

(Windows11で作成)

# Microsoft Edge右上の「・・・」をクリックし「Internet Explorerモードで再読み込みする」を クリックします。

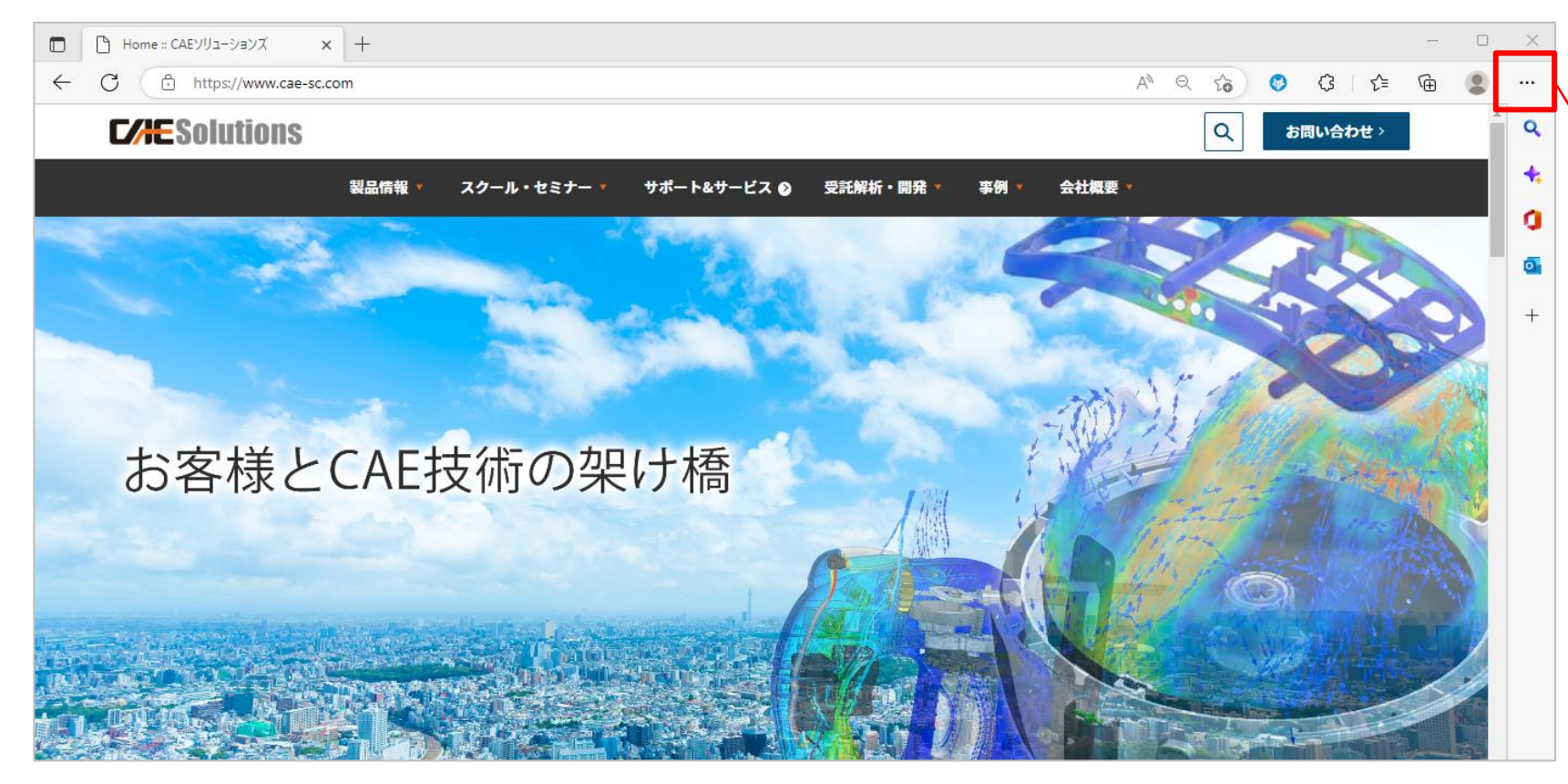

|                          | 新しいタブ                         |  |              | Ctrl+7   | r |  |
|--------------------------|-------------------------------|--|--------------|----------|---|--|
|                          | 新しいウィンドウ Ctrl+N               |  |              |          |   |  |
| Ŀ                        | 新しい InPrivate ウィンドウ           |  | Ctrl+Shift+N |          |   |  |
|                          | ズーム                           |  | 100%         | +        | 2 |  |
| ₹≦                       | お気に入り                         |  | Ctrl+        | Shift+C  | 0 |  |
| Ē                        | コレクション                        |  | Ctrl+Shift+Y |          |   |  |
| 5                        | 履歴                            |  |              | Ctrl+H   | ł |  |
| $\underline{\downarrow}$ | ダウンロード                        |  |              | Ctrl+.   | J |  |
| BB                       | アプリ                           |  |              |          | > |  |
| ß                        | 拡張機能                          |  |              |          |   |  |
| &                        | Microsoft Rewards             |  |              |          |   |  |
| ÷                        | パフォーマンス                       |  |              |          |   |  |
| Ø                        | 印刷                            |  |              | Ctrl+I   | > |  |
| Ø                        | Web キャプチャ                     |  | Ctrl         | +Shift+S | 5 |  |
| C                        | Web 選択                        |  | Ctrl         | +Shift+) | ĸ |  |
| Ē                        | 共有                            |  |              |          |   |  |
| බ                        | ページ内の検索                       |  |              | Ctrl+I   | F |  |
| A»                       | 音声で読み上げる                      |  | Ctrl+        | -Shift+L | j |  |
| ſø                       | Internet Explorer モードで再読み込みする |  |              |          |   |  |
|                          | その他のツール                       |  |              |          | > |  |
| ŝ                        | 設定                            |  |              |          |   |  |
| Ð                        | サイド バーを非表示                    |  | Ctrl         | +Shift+  | / |  |
| 0                        | ヘルプとフィードバック                   |  |              |          | > |  |
|                          | Microsoft Edge を閉じる           |  |              |          |   |  |
|                          |                               |  |              |          | _ |  |

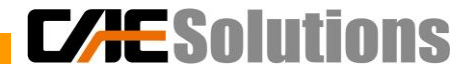

#### 「Internet Explorerモードで再読み込みする」が表示されない場合

## 1. 「・・・」クリック後、表示されたメニューから「設定」をクリックします。

| (学) 設定              |              |
|---------------------|--------------|
| 回 サイト ハーを非表示        | Ctrl+Shift+/ |
| ⑦ ヘルプとフィードバック       | >            |
| Microsoft Edge を閉じる |              |

### 2. 「設定」メニュー左側の「既定のブラウザー」を選択します。

| $\leftarrow$ | C C Edge   edge://settings/defaultBrowser |                          |                                                                                                    |            | õ 😵     | 3 |  |
|--------------|-------------------------------------------|--------------------------|----------------------------------------------------------------------------------------------------|------------|---------|---|--|
|              |                                           |                          | △ 組織によるブラウザーは管理されています                                                                                                    |            |         |   |  |
| 設定           |                                           |                          | 既定のブラウザー                                                                                                    |            |         |   |  |
|              | Q                                         | 設定の検索                    | Microsoft Edge は既定のブラウザーです                                                                                                    |            |         | 3 |  |
|              | 0                                         | プロファイル                   |                                                                                                    |            |         |   |  |
|              | Ċ                                         | プライバシー、検索、サービス           |                                                                                                    |            |         |   |  |
|              | 6)                                        | 外観                       | Internet Explorer の互換性                                                                                                    |            |         |   |  |
|              |                                           | サイドバー                    | later at Fundance にMissan な Files でせんした明初せて ③                                                                                                   | 互換性のないサイトの | み(推奨) 、 |   |  |
|              |                                           | [スタート]、[ホーム]、および [新規] タブ | Internet Explorer に Microsoft Edge でサイトを用かせる ()                                                                                                 |            |         |   |  |
|              | Ċ                                         | 共有、コピーして貼り付け             |                                                                                                    |            |         |   |  |
|              | G.                                        | Cookie とサイトのアクセス許可       | Internet Explorer モード (IE モード) でサイトの再読み込みを許可 ⑦<br>Microsoft Edge でブラウズするとまに 互換性を確保するために Internet Explorer が必要な場合は Internet Explorer モードで更度読み込むご |            |         |   |  |
|              | ٦                                         | 既定のブラウザー                 |                                                                                                    |            |         |   |  |
|              | $\downarrow$                              | ダウンロード                   | HIRDOR Edge (777773 BEERE ETBER 3 BEERE INTELET ENDOLE 17 823 (400 ETBE INTELET ENDOLE) E T CHARGENZEDE                                         |            |         |   |  |
|              | 쯍                                         | ファミリー セーフティ              | Internet Explorer モード ページ                                                                                                    |            |         |   |  |
|              | 자                                         | 言語                       | 1されているページがまだあり                                                                                                    | 計可しなし      | A       |   |  |

 Internet Explorerモード(IEモード)で サイトの再読み込みを許可」の設定を 変更します。
有効にする場合:許可

無効にする場合:許可しない

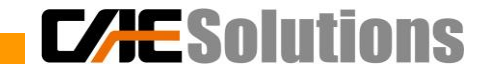

#### Internet Explorerモードになっているかの確認

ブラウザのアドレスバー下に「Internet Explorerモードになっています。」と表示されます。

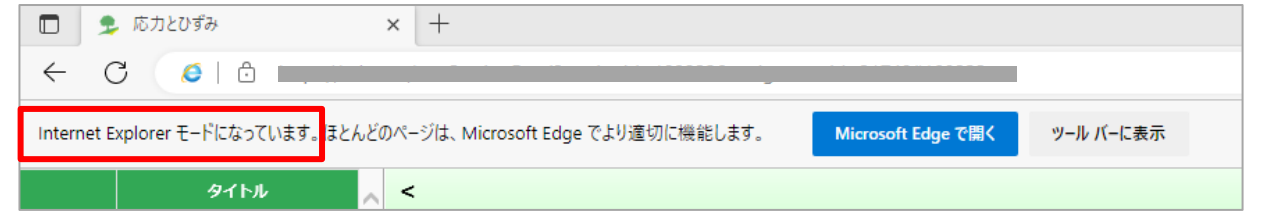

上記の表示がない場合、以下手順で表示しているページを、Internet Explorerモードページに設定します。

- 1. 「・・・」クリック後、表示されたメニューから「設定」をクリックします。
- 2. 「設定」メニュー左側の「既定のブラウザー」を開きます。
- 3. Internet Explorerモードページの「追加」をクリックして、表示しているページのアドレスを入力して追加します。

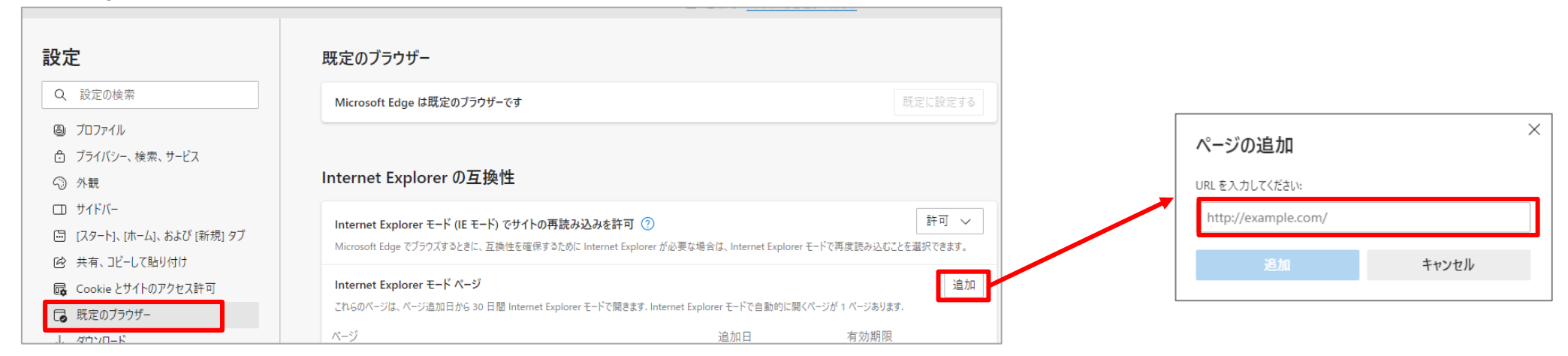

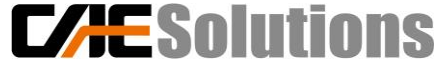